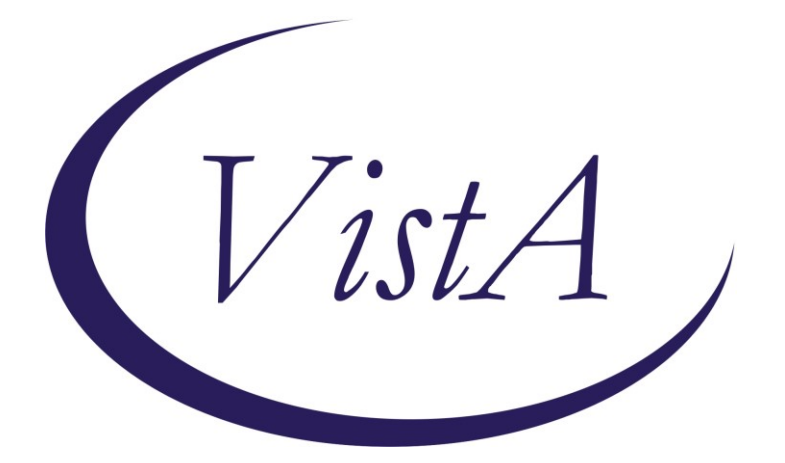

Update \_2\_0\_303

# **Clinical Reminders**

# **VA-BRIEF ADHD IDENTIFICATION TOOL**

# **Install Guide**

December 2022

Product Development Office of Information Technology Department of Veterans Affairs

| Table of Contents |   |
|-------------------|---|
| INTRODUCTION      |   |
| INSTALL DETAILS   | 2 |
| INSTALL EXAMPLE   | 2 |
| POST INSTALLATION | 5 |

## Introduction

Purpose. The purpose of the template is to identify which patients with complaints of inattention and/or hyperactivity/impulsivity should have further evaluation for ADHD. The template DOES NOT diagnose ADHD or assist in the diagnosis of other conditions where inattention, impulsivity, or hyperactivity are present.

Rationale. There is significant variation within VA regarding the diagnosis of ADHD and the prescription of stimulant medication. Data suggests that ADHD may be underdiagnosed in VA, and clinical decision making in support of ADHD diagnosis or stimulant prescribing often lacks standardization and appropriate documentation. Thus, it is clear that VA providers (primarily mental health and primary care teams) need support for determining which patients with complaints of inattention/hyperactivity, or other concerns consistent with ADHD, actually necessitate a comprehensive diagnostic evaluation by mental health. Improving care for ADHD starts with improved screening. This template is the first step towards a standardized approach to the identification of ADHD.

UPDATE\_2\_0\_303 contains 1 Reminder Exchange entry:

#### UPDATE\_2\_0\_303 VA-BRIEF ADHD IDENTIFICATION TOOL

The exchange file contains the following components:

#### **REMINDER DIALOG LINK TYPE**

VA-ASRS RESULT POSITIVE LINK VA-ASRS RESULT NEGATIVE LINK

#### **HEALTH FACTORS**

VA-REMINDER UPDATES [C] VA-UPDATE\_2\_0\_303 VA-BAIT ADHD TOOL [C] VA-BAID ADHD SYMPTOMS UNKNOWN IF INTERFERE W SOC ACAD OCCUP FXN VA-BAIT ADHD SYMPTOMS DO NOT INTERFERE W SOC ACAD OCCUP FXN VA-BAIT ADHD SYMPTOMS INTERFERE W SOC ACAD OCCUP FXN VA-BAIT ADHD SYMPTOMS BEFORE AGE 12 UNKNOWN IF PRESENT VA-BAIT ADHD SYMPTOMS BEFORE AGE 12 NOT PRESENT VA-BAIT ADHD SYMPTOMS BEFORE AGE 12 PRESENT

#### **REMINDER TERM**

VA-REMINDER UPDATE\_2\_0\_303

#### **REMINDER DIALOG**

VA-BRIEF ADHD IDENTIFICATION TOOL (BAIT)

## **Install Details**

This update is being distributed as a web host file. The address for the host file is: https://REDACTED/UPDATE\_2\_0\_303.PRD

The file will be installed using Reminder Exchange, programmer access is not required.

Installation:

=============

This update can be loaded with users on the system. Installation will take less than 5 minutes.

### **Install Example**

Go to Reminder exchange in Vista.

To Load the exchange file, use LWH. The URL is https://REDACTED/UPDATE\_2\_0\_303.PRD

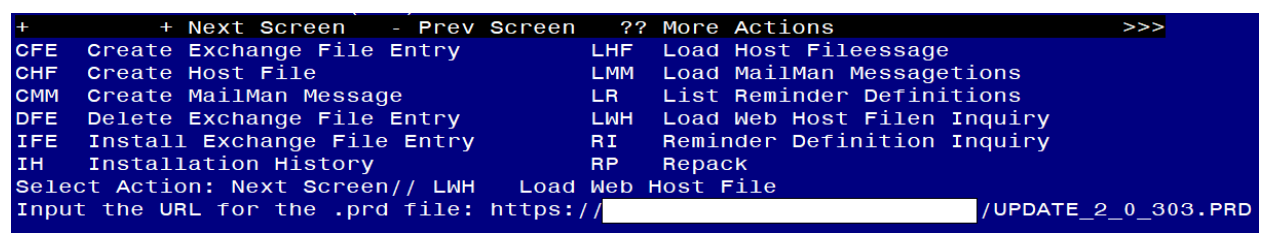

You will see a message indicating the file was loaded successfully.

Search and locate an entry titled UPDATE\_2\_0\_303 VA-BRIEF ADHD IDENTIFICATION TOOL in reminder exchange.

| + T t om | Entry                             | Source                   | Date Packed |
|----------|-----------------------------------|--------------------------|-------------|
| 456      | UPDATE 2 0 202 VA BRIEF ADHD      | Source                   | Date Packed |
| 400      | UPDATE_2_0_303 VA-BRIEF ADHD      | Y                        | ų v         |
|          | IDENTIFICATION TOOL               |                          |             |
| 457      | UPDATE_2_0_30532B VA-MONKEYPOX    |                          |             |
| 458      | UPDATE_2_0_306 VA-COMPACT ACT     |                          |             |
|          | ENCOUNTER CODES                   |                          |             |
| 459      | UPDATE 2 0 307 TOXIC EXPOSURE     |                          |             |
|          | SCREEN REMINDER                   |                          |             |
| 460      | UPDATE 2 0 307 TOXIC EXPOSURE     |                          |             |
|          | SCREEN REMINDER                   |                          |             |
| 461      | UPDATE 2 0 307 TOXIC EXPOSURE     | Gran                     | 0           |
| +        | + Next Screen - Prev Screen       | n ?? More Actions        | >>>         |
| CFE      | Create Exchange File Entry        | LHF Load Host File       |             |
| CHF      | Create Host File                  | LMM Load MailMan Messa   | qe          |
| CMM      | Create MailMan Message            | LR List Reminder Defi    | nitions     |
| DEE      | Delete Exchange File Entry        | LWH Load Web Host File   |             |
| IFE      | Install Exchange File Entry       | BI Reminder Definitio    | n Inquiry   |
| ты       | Installation History              | RP Repack                | in Indati y |
| 10       | Action Hout Concert/ IEE _ Ico    | NP Repack                |             |
| Serec    | t Action: Next Screen// IFE Inst  | tall Exchange File Entry |             |
| Enter    | a list or range of numbers (1-70) | 0): 456                  |             |

At the <u>Select Action</u> prompt, enter <u>IFE</u> for Install Exchange File Entry Enter the number that corresponds with your entry titled UPDATE\_2\_0\_303 VA-BRIEF ADHD IDENTIFICATION TOOL (*in this example it is entry 456, it will vary by site*) that is

dated 11/30/2022. If you see a prompt "FINDING entry MH.ASRS does not exist...", choose the replace option and replace with the finding ASRS-6.

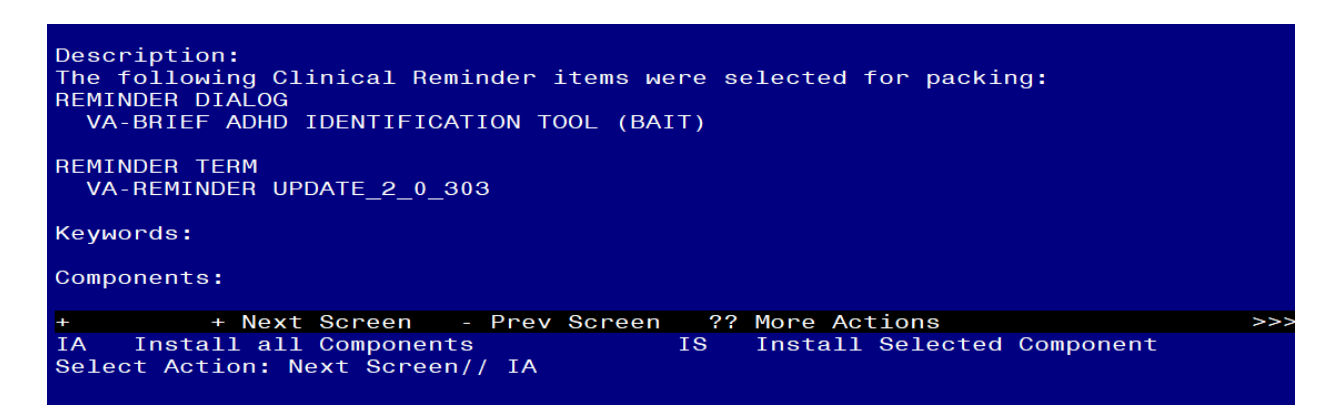

At the <u>Select Action</u> prompt, type <u>IA</u> for Install all Components and hit enter. For all new entries in any category you will choose <u>I to Install</u> <u>SKIP</u> <u>any items</u> in any category you are prompted to overwrite.

| You will then be prompted to install the dialog component.                                                       |                 |        |
|----------------------------------------------------------------------------------------------------|-----------------|--------|
| Packed reminder dialog: VA-BRIEF ADHD IDENTIFICATION TOOL                                                        | (BAIT)          |        |
| <u>Item Seq. Dialog Findings</u>                                                                                 | Туре            | Exists |
| 1 VA-BRIEF ADHD IDENTIFICATION TOOL (BAIT)                                                                       | dialog          |        |
| 2 10 VA-BRIEF ADHD IDENTIFICATION TOOL VERSION<br>Finding: *NONE*                                                | element         |        |
| 3 15 VA-GP BAIT SYMPTOMS PRIOR TO 12<br>Finding: *NONE*                                                          | group           |        |
| 4 15.5 VA-GP BAIT SYMPTOMS PRIOR TO 12 YES<br>Finding: VA-BAIT ADHD SYMPTOMS BEFORE AGE 12 PL<br>(HEALTH FACTOR) | group<br>RESENT | x      |
| 5 15.5.10 VA-GP BAIT SYMPTOMS INTERFERE FUNCTION<br>Finding: *NONE*                                              | group           |        |
| 6 15.5.10.10 VA-GP BAIT SYMPTOMS INTERFERE FUNCTION<br>YES                                                       | group           |        |
| Finding: VA-BAIT ADHD SYMPTOMS INTERFERE W SOC                                                                   | ACAD OCCUP      | Х      |
| + + Next Screen - Prev Screen ?? More Actions                                                                    |                 |        |
| DD Dialog Details DT Dialog Text IS I                                                                            | nstall Selecte  | d      |
| DF Dialog Findings DU Dialog Usage QU Qu                                                                         | uit             |        |
| DS   Dialog Summary        IA   Install All<br>Select Action: Next Screen// IA <mark> </mark>                    |                 |        |

### At the <u>Select Action</u> prompt, type <u>IA</u> to install the dialog – <u>VA-BRIEF ADHD</u> IDENTIFICATION TOOL (BAIT)

Install reminder dialog and all components with no further changes: Y//ES

| Pack | ed reminder dialog: VA-BRIEF ADHD IDENTIFICATION TOOL (E        | BAIT)          |          |
|------|-----------------------------------------------------------------|----------------|----------|
| VA-B | RIEF ADHD IDENTIFICATION TOOL (BAIT) (reminder dialog) i        | installed from | n exchan |
| Ite  | m Seq. Dialog Findings                                          | Туре           | Exists   |
| 1    | VA-BRIEF ADHD IDENTIFICATION TOOL (BAIT)                        | dialog         | X        |
| 2    | 10 VA-BRIEF ADHD IDENTIFICATION TOOL VERSION<br>Finding: *NONE* | element        | x        |
| 3    | 15 VA-GP BAIT SYMPTOMS PRIOR TO 12<br>Finding: *NONE*           | group          | x        |
| 4    | 15.5 VA-GP BAIT SYMPTOMS PRIOR TO 12 YES                        | group          | x        |
|      | Finding: VA-BAIT ADHD SYMPTOMS BEFORE AGE 12 PRE                | SENT           | X        |
|      | (HEALTH FACTOR)                                                 |                |          |
| 5    | 15.5.10 VA-GP BAIT SYMPTOMS INTERFERE FUNCTION                  | group          | X        |
|      | Finding: *NONE*                                                 |                | ~        |
| 6    | 15.5.10.10 VA-GP BAIT SYMPTOMS INTERFERE FUNCTION               | group          | X        |
|      | YES<br>Finding: VA BAIT ADED SYMPTOMS INTEDEEDE E SOC A         |                | ~        |
|      | + Next Schoon - Prov Schoon - 22 More Actions                   | ACAD OCCOP     | ~        |
| חח   | Dialog Details DT Dialog Text IS Ins                            | stall Selecter | 4        |
| DF   | Dialog Findings DU Dialog Usage QU Qui                          | t              | Î.       |
| DS   | Dialog Summary IA Install All                                   |                |          |
| Sele | ct Action: Next Screen// Q                                      |                |          |

When the dialog has completed installation, you will then be returned to this screen. At the **Select Action** prompt, type **Q**.

| Package Version: 2.0P71                                                                                                    |     |
|----------------------------------------------------------------------------------------------------|-----|
| Description:<br>The following Clinical Reminder items were selected for packing:<br>REMINDER DIALOG<br>VA-BRIEF ADHD IDENTIFICATION TOOL (BAIT) |     |
| REMINDER TERM<br>VA-REMINDER UPDATE_2_0_303                                                                                                    |     |
| Keywords:                                                                                                    |     |
| Components:                                                                                                    |     |
| + Next Screen - Prev Screen ?? More Actions<br>IA Install all Components IS Install Selected Component<br>Select Action: Next Screen// Q        | >>> |

You will then be returned to this screen. At the Select Action prompt, type Q.

Install complete.

# Post Installation

1. Make the Dialog templates available to be attached to a Personal or Shared templates or to be able to attach the dialog to a progress note title.

Select Reminder Managers Menu <TEST ACCOUNT> Option: **CP** CPRS Reminder Configuration

- CA Add/Edit Reminder Categories
- CL CPRS Lookup Categories
- CS CPRS Cover Sheet Reminder List
- MH Mental Health Dialogs Active
- PN Progress Note Headers
- RA Reminder GUI Resolution Active

TIU TIU Template Reminder Dialog Parameter

- DEVL Evaluate Coversheet List on Dialog Finish
- DL Default Outside Location
- PT Position Reminder Text at Cursor
- LINK Link Reminder Dialog to Template
- TEST CPRS Coversheet Time Test
- NP New Reminder Parameters
- GEC GEC Status Check Active
- WH WH Print Now Active

Select CPRS Reminder Configuration <TEST ACCOUNT> Option: **TIU** TIU Template Reminder Dialog Parameter

Reminder Dialogs allowed as Templates may be set for the following:

- 1 User USR [choose from NEW PERSON]
- 3 Service SRV [choose from SERVICE/SECTION]
- 4 Division DIV [SALT LAKE CITY]
- 5 System SYS [NATREM.FO-SLC.MED.VA.GOV]

Enter selection: **5** Choose the appropriate number for your site. Your site may do this by System or other levels. The example below uses SYSTEM level.

Setting Reminder Dialogs allowed as Templates for System: NATREM.FO-SLC.MED.VA.GOV

Select Display Sequence: ?

388 VA-COVID-19 TELEPHONE FOLLOW-UP

389 VA-SRA-CONSULT RESPONSE (D)

When you type a question mark above, you will see the list of #'s (with dialogs) that are already taken. Choose a number **NOT** on this list. For this example, 390 is not present so I will use 390.

Select Display Sequence: 390

Are you adding 390 as a new Display Sequence? Yes// YES Display Sequence: 390// <Enter> 390

Clinical Reminder Dialog: VA-BRIEF ADHD IDENTIFICATION TOOL (BAIT) reminder dialog NATIONAL

...OK? Yes// <Enter> (Yes)

- 2. Add the template to your shared template folder so it can be used with any note title.
  - a In CPRS, open the Template Editor, expand Shared Templates, select the appropriate folder (if applicable), then click New Template (top right-hand corner).

| ne Stern State Editor                                                                                                    |            |                                     |            |                                                                                                    | - 0                                                                                                    | ×         |
|----------------------------------------------------------------------------------------------------|------------|-------------------------------------|------------|----------------------------------------------------------------------------------------------------|----------------------------------------------------------------------------------------------------|-----------|
| Edit Action Icols                                                                                                    |            |                                     |            |                                                                                                    | New Te                                                                                                    | emplate   |
| Shared Texplates  Weight Constraints and Constraints and Const | C          | Personal Templates  -  My Templates |            | Shared Template Pilo<br>Nage: BRIEFA<br>Template Type:<br>Reminder Datog:<br>Clanton<br>Hide Items in<br>Templates<br>Drager | DHD IDENTIFICATION TODU<br>Penninder Dialog<br>Va-Brief Adhd Identification 1<br>Dialog Properties<br>Diaplay Only<br>Only Show First Line<br>Inder Dialog Items | ~<br>To # |
| VULNERABLE ELDERS SURVEY (NES-13) CT-ORBONATIONAL BREF ACHO DIDENTIFICATION TOOL alors template Ulde Inactive                                                                                                    | * Delete X | Hide Inactive                       | 1 Delete X | Egotade nom     Giroup Biolesplate                                                                                           | One here Only     Hide Dialog items                                                                                                    |           |
|                                                                                                    |            |                                     |            |                                                                                                    |                                                                                                    |           |
|                                                                                                    |            |                                     |            |                                                                                                    |                                                                                                    |           |

Type in the following information: Name: **BRIEF ADHD IDENTIFICATION TOOL** Template Type: **Reminder Dialog** Reminder Dialog: **VA-BRIEF ADHD IDENTIFICATION TOOL (BAIT)** — then click Apply.